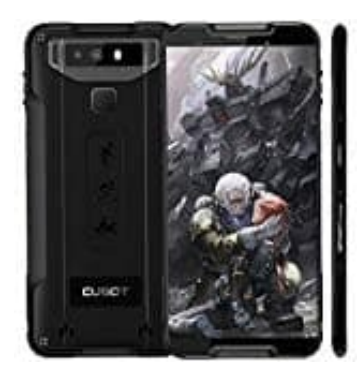

## Cubot Quest (2019)

## Eine Nummer aus der Anrufliste blockieren

Um eine bestimmte Nummer zu blockieren, die ihr nicht als Kontakt gespeichert habt, geht ihr wie folgt vor:

1. Öffnet zuerst die **Telefon** App.

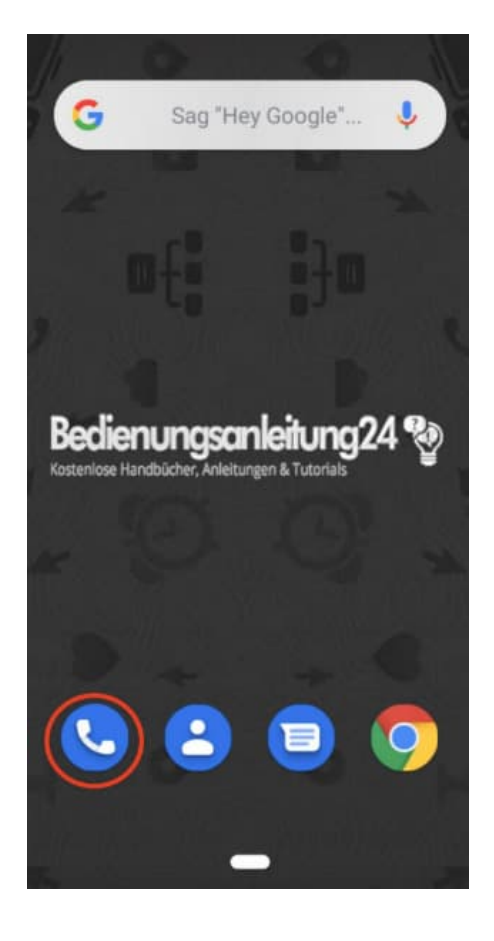

2. Sucht nun in der Anrufliste die Nummer, die ihr blockieren möchtet, und tippt diese an, bis sich die Detailseite öffnet.

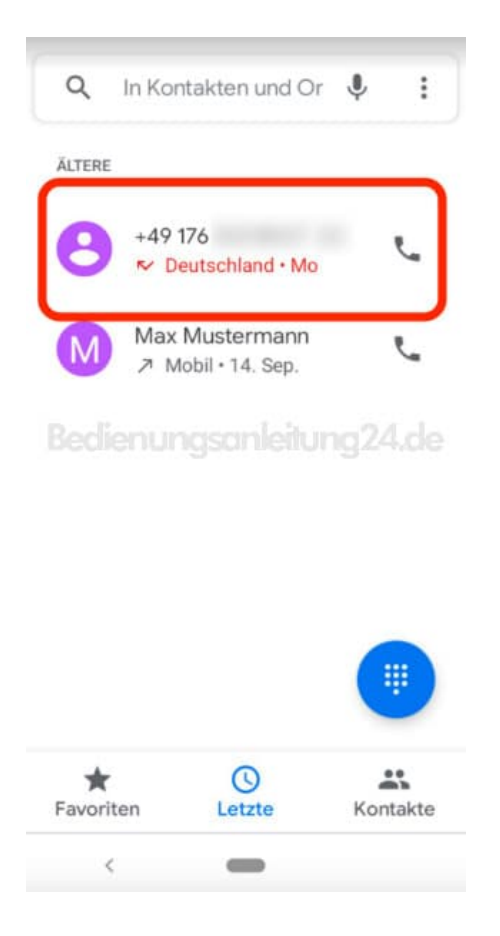

3. Wählt das 3-Punkt-Menü :, um weitere Optionen zu öffnen.

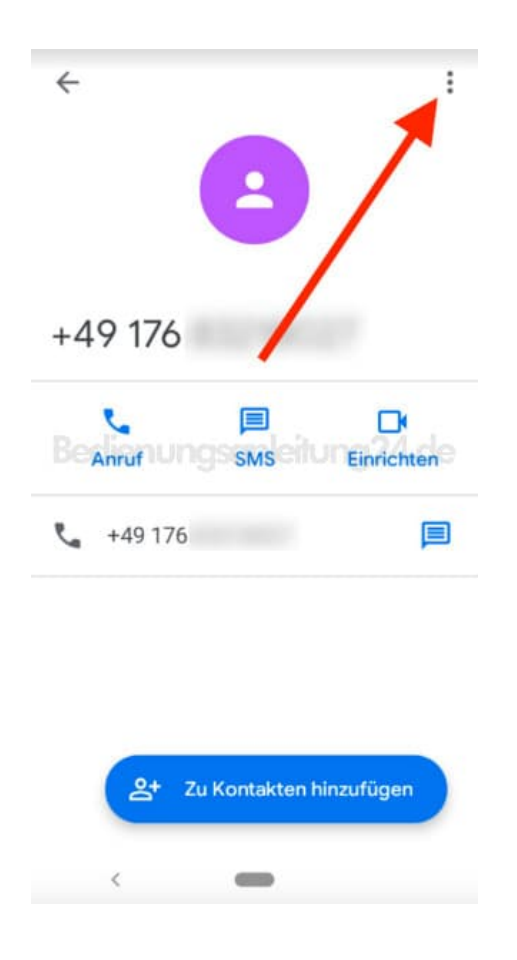

4. Tippt in den Optionen auf **Nummern blockieren**.

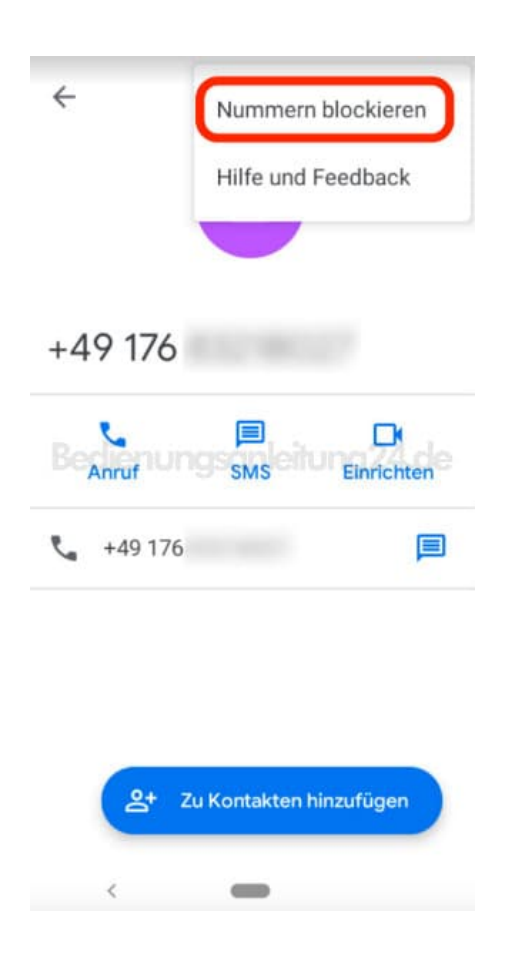

5. Setzt oder entfernt ggf. noch den Haken bei Als Spam melden und bestätigt euer Vorhaben mit Blockieren.

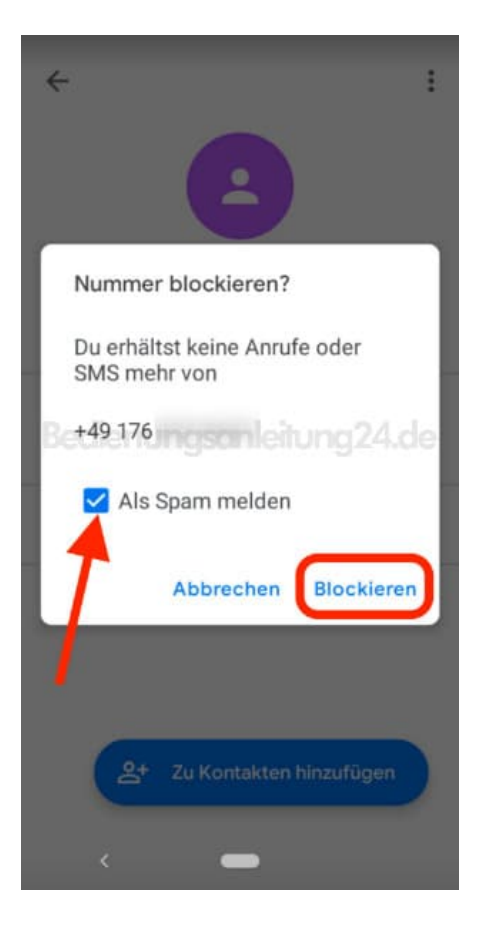

6. In den Details seht ihr nun, dass diese Nummer blockiert ist.

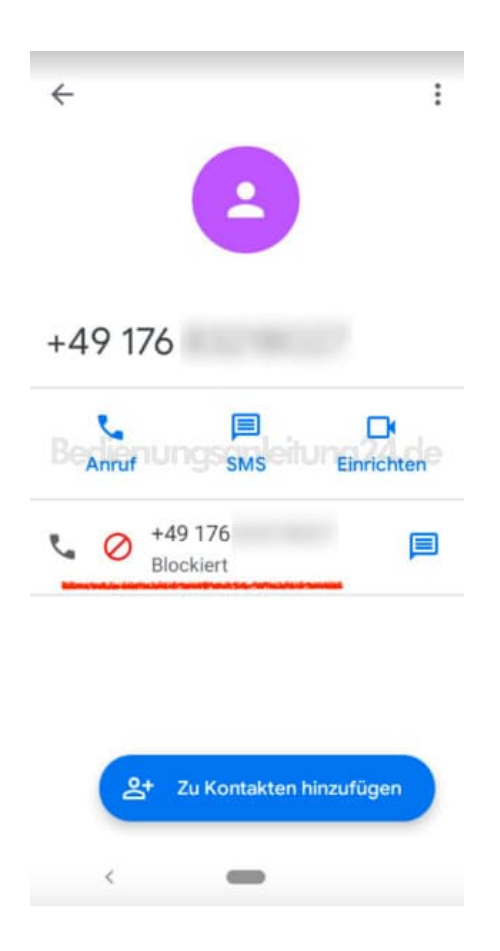

7. Möchtet ihr irgendwann die Blockierung wieder aufheben, tippt ihr in den Details wieder auf das **3-Punkt-Menü**: und wählt **Nummernblockierung aufheben**.

| ← Nummernblockierungen aufheben<br>Hilfe und Feedback |
|-------------------------------------------------------|
| +49 176                                               |
| Begannuf SMS Einrichten                               |
| +49 176<br>Blockiert                                  |
| 2+ Zu Kontakten hinzufügen                            |

8. Bestätigt euer Vorhaben mit **Blockierung aufheben**.

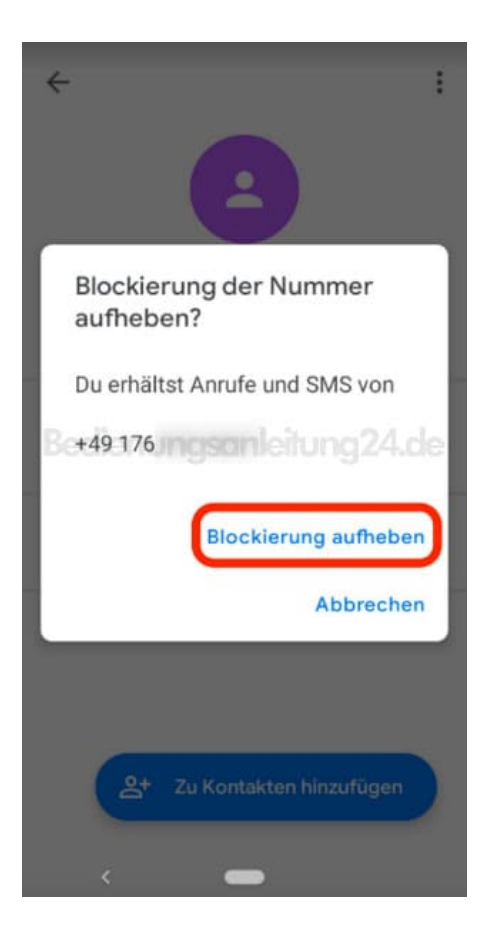

9. In den Details seht ihr nun, dass diese Nummer nicht mehr blockiert ist.

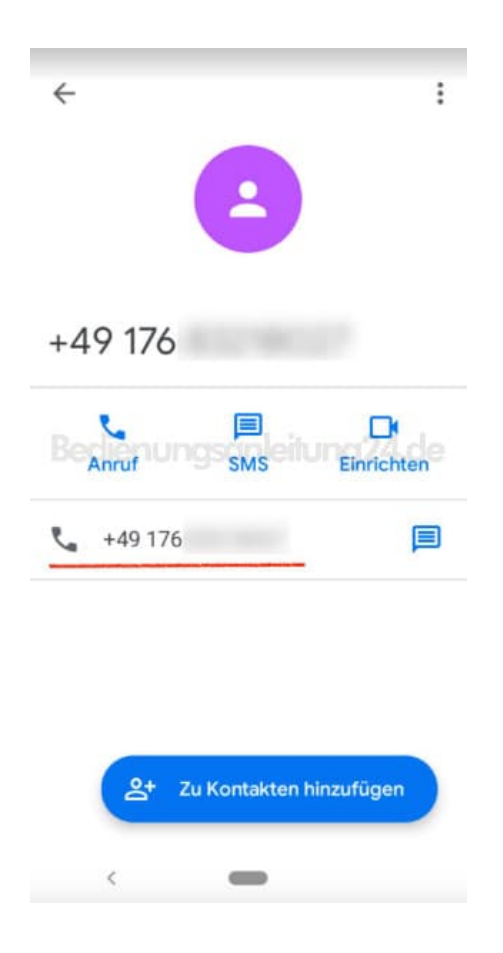

10. Ihr könnt blockierte Kontakte und Nummern auch wie folgt wieder finden: Öffnet die **Kontakte** App.

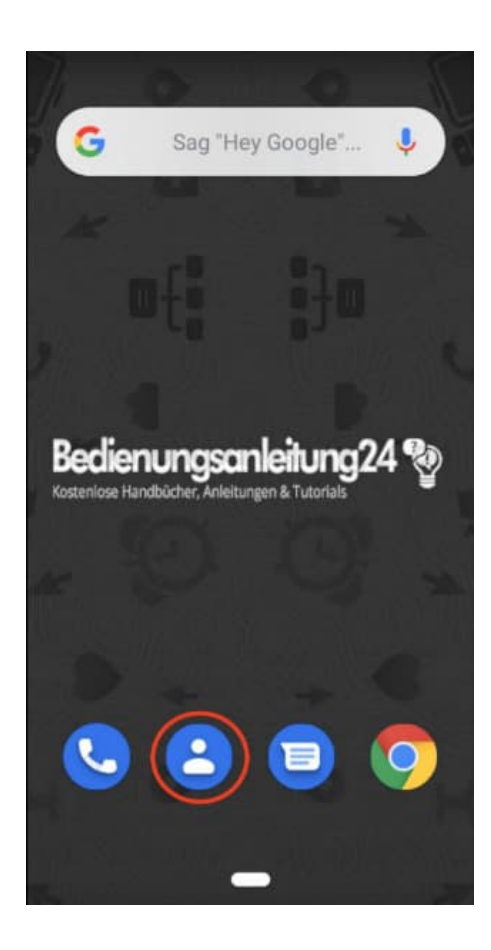

11. Tippt oben links auf das **= Menü**.

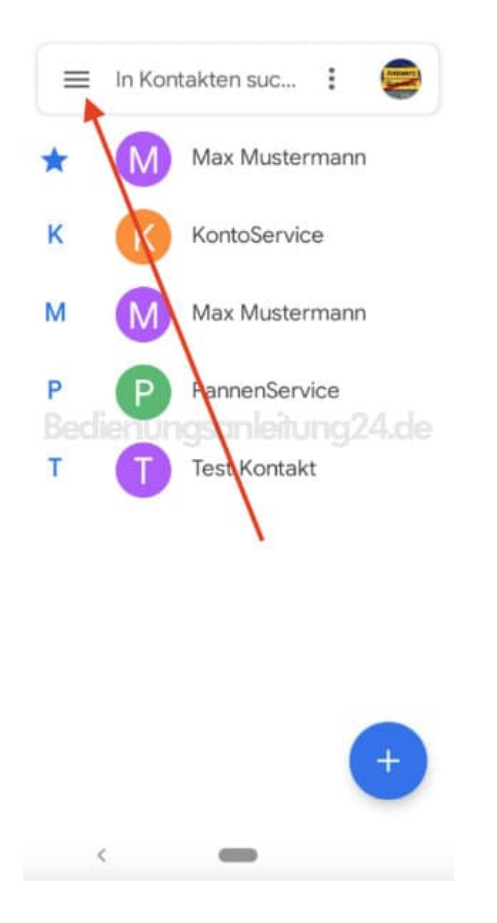

## 12. Tippt in der Menüauswahl auf Einstellungen.

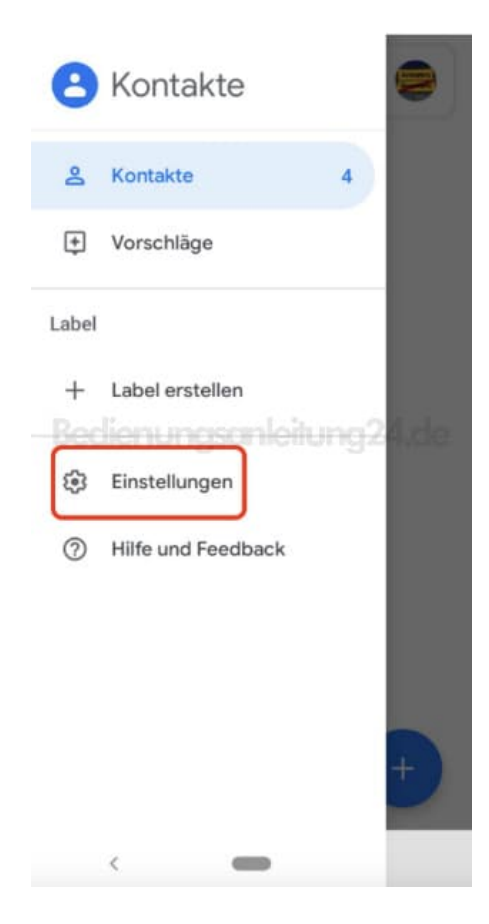

13. Scrollt nach unten zur Auswahl Blockierte Nummern.

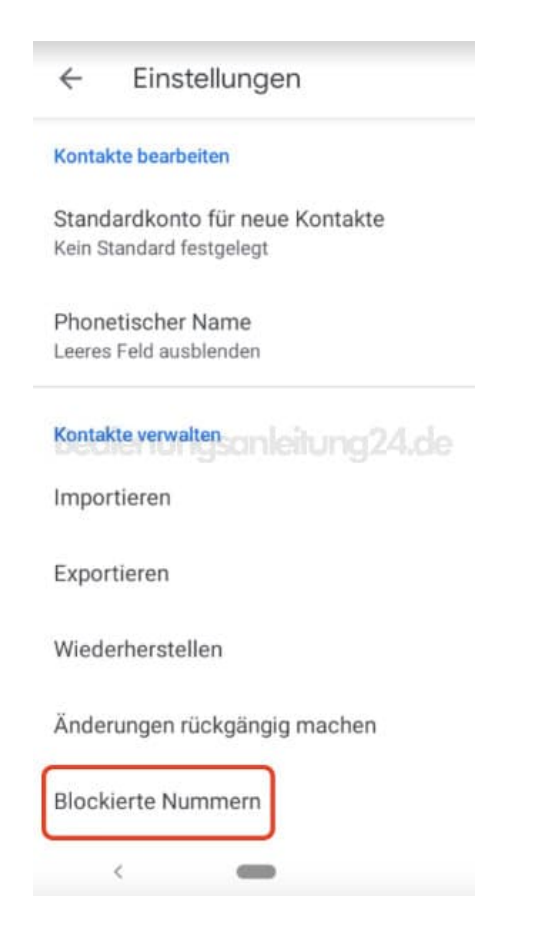

14. Hier seht ihr nun all eure blockierten Nummern und Kontakte. Tippt ihr auf X, könnt ihr die Blockierung aufheben.

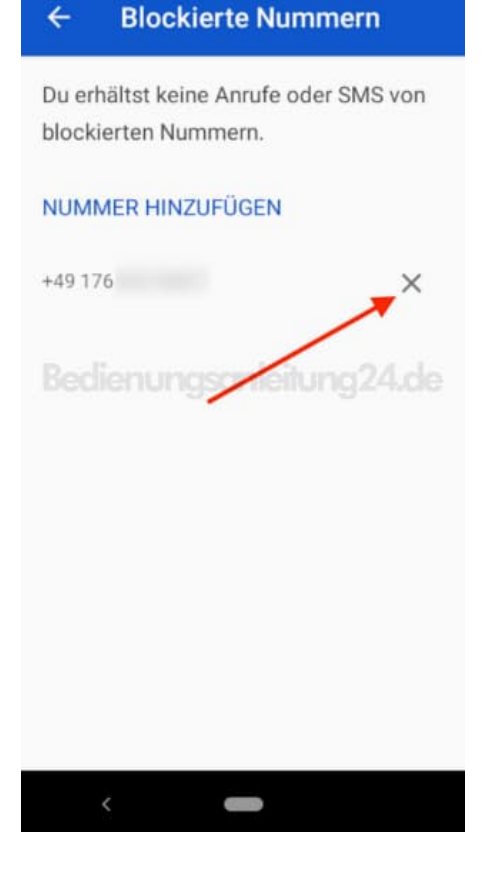

## 15. Bestätigt euer Vorhaben mit Blockierung aufheben.

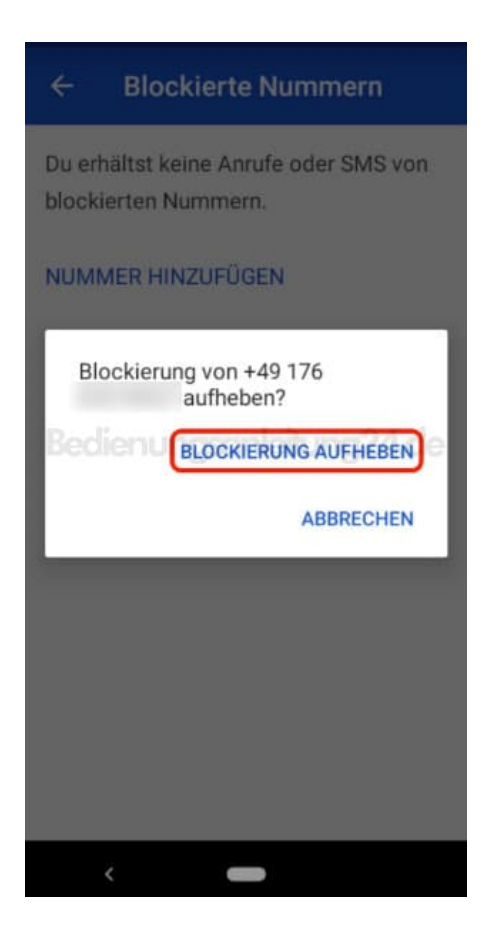

16. Die Nummer oder der Kontakt ist nun nicht mehr in der Liste vorhanden.

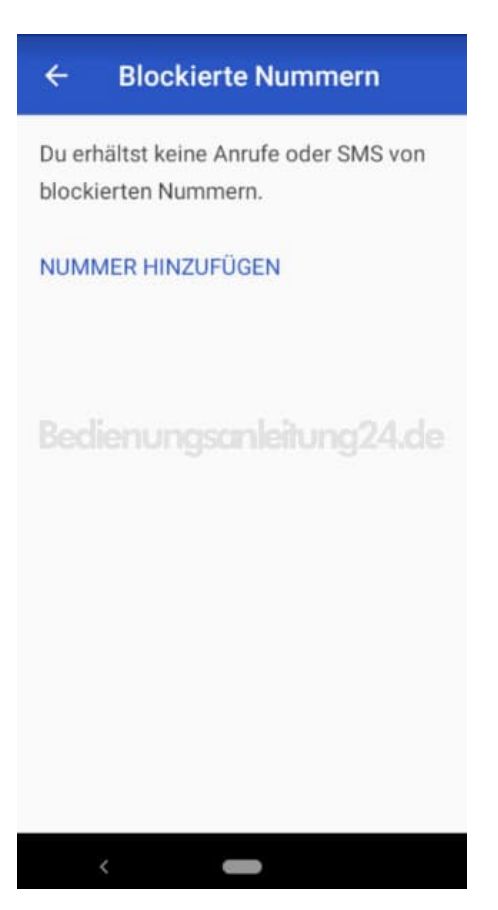